## How to Use GeoWebFace to Locate Wells

- Go to deq.state.mi.us/GeoWebFace
- Zoom in on the area you want to see
- Click on the Geology tab on the left
- Click on Wellogic Type I Wells to view all Type I public water supplies in the selected area (includes water supplies for cities, apartments, subdivisions, etc.)
- Click on Wellogic Type II Wells to view all Type II public water supplies in the selected area (includes water supplies for schools, churches, community centers, etc.)
- To click on a point of interest, click Identify on the top of the map and then click on the point.
  - You can click on the Well ID to get more detailed information on the selected well.
- If you want to select several points within an area, click Identify, then go to Map Tools on the left and click on the mouse with the squiggly line (third button from the left). Below that, click on the mouse with the box (if you hover the mouse over the button it will say, "Select Points." Under "Select the feature type to select," select Type I or Type II Wells (depending on what you're looking for). Use the mouse to select the area of interest. Click Select.
  - At the top of the map, click the tab labeled "GeoWebFace Results." This will give you a list of the well records found within the selected area. To find out more information about those individuals wells, click on the Well ID.